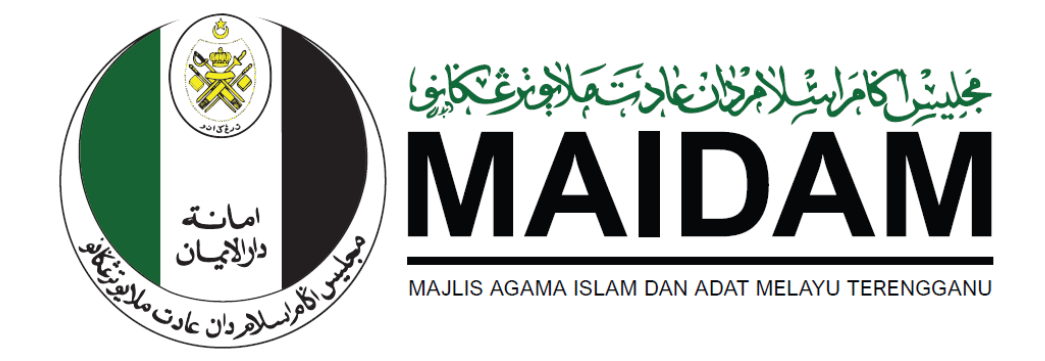

### SISTEM khairat2u

# MAJLIS AGAMA ISLAM DAN ADAT MELAYU TERENGGANU (MAIDAM)

# PANDUAN PENGGUNA PERMOHONAN LANJUTAN

#### Kandungan

Permohonan Lanjutan

#### Permohonan Lanjutan

Hanya Pengerusi yang boleh membuat permohonan lanjutan.

- 1. Log Masuk ke sistem khairat2u menggunakan ID pengguna Pengerusi.
- 2. Tekan menu "**Permohonan**" dan sub menu "Aktif/Tamat".

| Dashboard     Permohonan                               | Pu<br>1 d | ngutan K<br>laripada 1 | 'hairat Akt<br>rekod. | if            |                   |                    |        |                                        |                                              |                           |                  |
|--------------------------------------------------------|-----------|------------------------|-----------------------|---------------|-------------------|--------------------|--------|----------------------------------------|----------------------------------------------|---------------------------|------------------|
| <ul> <li>Baru/Lanjutan</li> <li>Aktif/Tamat</li> </ul> | #         | Tarikh M<br>Dari       | (uatkuasa<br>Hingga   | No. Rujukan   | Nama              | No.<br>Pendaftaran | Status | Jumlah<br>Pungutan<br>Disahkan<br>(RM) | Jumlah<br>Pungutan<br>Belum<br>Disahkan (RM) | Jumlah<br>Belanja<br>(RM) | Tindakan         |
|                                                        | 1         | 30-10-<br>2023         | 30-10-<br>2024        | 23100911***** | MASJID KG<br>RAJA | 23100911*****      | Tamat  | 22,310.00                              | 0                                            | 0                         | ● <del>3</del> 3 |

- 3. Klik butang 🐵 untuk membuat lanjutan.
- 4. Tandakan √ pada kotak setelah membaca, memahami dan bersetuju dengan syarat permohonan.

| Langkah 1: Syarat Permohonan Lanjutan Pungutan Khairat Syarat Permohonan Lanjutan Pungutan Khairat Sila baca syarat permohonan dan bersetuju dengan syarat-syarat berkut: Sila baca syarat permohonan dan bersetuju dengan syarat-syarat berkut: Sila baca syarat permohonan madaki adbauat oleh agemulorgansassipertubuhan yang berdaflar dengan pihak berkuasa, N Pemohonpenana yang dinyatakan hendakian bidak permul disabiban dengan go-apa kesalaha jeneyat, Pemohon berdakat in terdi dangba Ahu Juavatrikusas yang ditarik kecasit dipersetuju sebatihya oleh Kabu Pegawa Eksekatf MAIDAM, dan V. Kelukan permohonan adatah berdasarkan kepada pertimbangan Ketua Pegawai Eksekutf MAIDAM dengan menyu kepada dokumen yang dikemukakan. S. Syarat Hunusi: I. Pemohon tadaki dibuat furus kepada individu individu furusi pertangan kuraka kan unah ke rumah. I. Pemohon tadaki dibuat terus kepada individu individu bertus terus kang dan unah ke rumah. I. Pemohon tadaki dibuat terus kepada heridukai dibuat furus jang bertin tangai masakara dan rumah ke rumah. I. Pemohon tadaki dibuat terus kepada terus terus terus dan tangtar terus kepada terus terus te |
|----------------------------------------------------------------------------------------------------|
| Byarat Permohonan Lanjutan Pungutan Khairat Sila baca syarat permohonan dan bersebuji dengan syarat-pyarat berkut: Sila baca syarat permohonan dan bersebuji dengan syarat-pyarat berkut: Sila baca syarat permohona heradaki taba sila sila berkut berkut: Sila baca syarat permohona heradaki taba sila oleh agensiorgansasipertubuhan yang berdatlar dengan pihak berkuase, Permohonpenana yang dinyatakan hendakiah tidak permah disabiban dengan ga-apa kesalahar jennyah; Permohon heradakit tartir di danga Ah Jula valantikasa yang dinyatakan hendakiah tidak permit kacati dipensitya beshtriya oleh Ketua Degawa Eksekatif MAIDAM, dan W. Kalukan permohonan adatah berdasarkan kepada pertimbangan Ketua Pegawai Eksekutif MAIDAM dengan meruju kepada dokumen yang dekerulakan. Si Syarat Hunusi: Permohon tadaki dibenarkan membuah Pungutan Khairat di masjid masjid, suraus surau dan rumah ke rumah. Perundan herdakaih dua turu kepada tah                                                                                                    |
| Sila baca syarat permohonan dan bersetuju dengan syarat-syarat berikut: 1. Syarat uruma 1. Syarat uruma 1. Berumur 10 Ahuru ke atas: 1. Berumur 10 Ahuru ke atas: 1. Berumur 10 Ahuru ke atas: 1. Berumur 10 Ahuru ke atas: 1. Sense permohonan hendaklih dibuat oleh agensi/organisasi/pertubuhan yang berdatar dengan pihak berkuasa; 1. Permohonpenana yang dinyatakan hendaklih tidak permah disabiban dengan nga-apa kesataha pensyat: 1. Permohonpenana yang dinyatakan hendaklih tidak permah disabiban dengan nga-apa kesataha pensyat: 1. Permohon hendaklih terdir dangada Ahil Jawatrikusas yang ditarik kecuati dipensetujui sebatihnya oleh Ketua Pegawa Eksekatif MAIOAM, dan 1. Kelulaan permohonan adatah berdasahan kepada pertimbangan Ketua Pegawa Eksekatif MAIDAM dengan menyu kepada dokumen yang dekemulakan. 2. Syarat thrusus 1. Pennohon takda belan tirus kepada hendirakin dinakjet, suraus surau dan rumah ke rumah. 1. Pennohon takda belan terus kepada hendirakin kenal di nasjet nasjet, suraus surau dan rumah ke rumah. 1. Pennohon takda belan terus kepada hendirakin kenal surau dan rumah ke rumah. 1. Pennohon takat berdasahan membuak                                                                                                    |
| 1. Syarat umum.     1. Warga Negara Malaysia;     1. Berumum 18 bihun ke atas;     1. Berumum 18 bihun ke atas;     1. Setiap permiononan hendaklah dibuat oleh agensiorganisasispertubuhan yang berdatlar dengan pihak berkuasa;     1v Pemohon hendaklah terdir daripada Ahi Jawatankuasa yang ditantik kecuali dipensetujui sebalknya oleh Ketua Pegawa     Exekulat MAIDAM den     vi Kalukuan permohonan adalah berdasarkan kepada pertimbangan Ketua Pegawai Eksekulf MAIDAM dengan menujua     kepada dokumen yang dikemukakan.     2. Syarat hinuus     i. Pemohon tanda diban membuah Pungutan Khairat di masijdi masijdi, surau-surau dan rumah ke numah.     ili Pemohon tanda dibat dibura terus kepada midvalu tertentu yang berminat untuk mendema cortebnya seper                                                                                                    |
| <ol> <li>Winga Negara Malaysas:</li> <li>Berumur 18 fahrun ke alasi</li> <li>Berumur 18 fahrun ke alasi</li> <li>Stellag permotonan hendakkin bidak pernah disabilikan dengan paka perkulasas;</li> <li>Pennchon hendakkin tediri danpada Ahli Jewatankuasa yang dilantik kecuali dipersetujui sebaliknya oleh Ketua Pegawa</li> <li>Eksekuld MALDAM, dan</li> <li>Kelalusan permotonan adalah berdasarkan kepada pertimbangan Ketua Pegawa</li> <li>Kelalusan permotonan adalah berdasarkan kepada pertimbangan Ketua Pegawa</li> <li>Kelalusan permotonan adalah berdasarkan kepada pertimbangan Ketua Pegawa</li> <li>Exsekuld MALDAM, dan</li> <li>Kelalusan permotonan adalah berdasarkan kepada pertimbangan Ketua Pegawa</li> <li>Exsekuld MALDAM dengan menujua</li> <li>Syarat Nahusis</li> <li>Pennohon tidak dibenarkan membual Pungutan Khaiant di masjid-masjid, surau-surau dan rumah ke rumah.</li> <li>Pungdan hendakah dibut terus kepada ndividu-individu tertentu yang bermatu untuk menderma contibring seper</li> </ol>                                                                                                    |
| <ul> <li>Berumur 11 Bitrum ke atas;</li> <li>Serau permotinona heradakih adbuat oleh agensulorgansasi/pertubuhan yang berdaftar dengan pihak berkuasa;</li> <li>Pemotinonpenana yang dinyatakan hendakah tidak pemah disabitisan dengan qa-apa kesalahan jennyat;</li> <li>Pemotinon heradakih terdi dingada Ahl-Juatankinasa yang diamitik kecasi di persejuai sebahtinya oleh Ketua Pegawa</li> <li>Eksekatif MAIDAM, dan</li> <li>Kaluluan permotinonan adatah berdasarkan kepada pertimbangan Ketua Pegawa Eksekutif MAIDAM dengan meruju kepada dokumen yang dekemukakan.</li> <li>Syanat Horusu:</li> <li>Pemotino takat debenarkan membuat Pungutan Kharat di masjid masjid, suraus surau dan rumah ke rumah.</li> </ul>                                                                                                    |
| <ol> <li>Setiap permitorinan hendakihi dibuat oleh apersilongansasipertubuhan yang berdatat dengan pinak berkuasa;</li> <li>Pennohon hendakihi terdiri daripada Ahli Jawatankuasa yang ditartik kecuali dipensetujui sebalknya oleh Ketua Pegawa<br/>Eksekutif MAIDAM dan</li> <li>Ketuksan permohonan adalah berdasarkan kepada pertimbangan Ketua Pegawai Eksekutif MAIDAM dengan menuju<br/>kepada dokumen yang dikemukakan.</li> <li>Syarat Hhuausi</li> <li>Pennohon terdi denavalaan membual Pungutan Khararat di masijdi masijdi, surau-surau dan rumah ke rumah.</li> <li>Pennohon tada dobumah membual Pungutan Khararat di masijdi masijdi, surau-surau dan rumah ke rumah.</li> </ol>                                                                                                    |
| <ul> <li>V Primotoroprenanta yang danyatawan indicaakan taaka perman disabasan bengan dipa-apa kesalania yenyah,<br/>v Permotoro herdakata terdi di dangada Ahu Juanatarikasa yang diamitik kecarai diperakyai sebalahnya oleh Ketua Pegawa<br/>Eksekatif MAIDAM, dan</li> <li>Kalukaan permotinonan adalah berdasarkan kepada pertimbangan Ketua Pegawai Eksekutif MAIDAM dengan menjut<br/>kepada dokumen yang deemulakain.</li> <li>Syanat Honusis</li> <li>Permotion tidak dibenarkan membual Pungutan Kharat di masijdi masijdi, surau surau dan rumah ke rumah.</li> <li>Permotion tidak dibenarkan dibut terus kepada mkrodu-individu tertentu yang berminat untuk mendema contribnya seper</li> </ul>                                                                                                    |
| Eksekatif MAIDAM. dan<br>vi. Kelukan permohoman adalah berdasarkan kepada pertimbangan Kelua Pegawai Eksekutif MAIDAM dengan meruju<br>kepada dokumen yang dekamulakan.<br>2. Syarat Khusus<br>i. Pemohon Idak dibenarkan membuat Pungstan Kharat di masjid masjid, suraus surau dan rumah ke rumah.<br>ii. Pemohon Idak dibenarkan terusuk sepada meruhduk untuk yang berminatu untuk menderma contohnya seper                                                                                                    |
| <ul> <li>Vi. Kelukaan perumbinaan adalah berdasarkan kepada pertimbangan Ketua Pegawai Eksekutf MAIDAM dengan meruju kepada dokumen yang dikemukakan.</li> <li>Syarat Husuus:         <ol> <li>Pemohon tidak diberankaan membuat Pungutan Kharat di masjid masjid, surau-surau dan rumah ke rumah.</li> <li>Pemohon tidak diberankaan dibut terus kepada individu individu tertentu yang berminat untuk menderma contohnya seper</li> </ol> </li> </ul>                                                                                                    |
| kepada dokumen yang dekemukakan.<br>2. Syanit khunusi:<br>1. Pennohon tidak dibenarkan membual Pungutan Khavat di masjid-masjid, surau-surau surau dan rumah ke rumah.<br>18. Pungutan hendakal dubuat trusu kepada ndividu-individu tertentu yang berminat untuk menderma contohnya seper                                                                                                    |
| <ul> <li>2. Sverat knisus.</li> <li>i. Pemohon todak dibenarkan membuat Pungutan Khairat di masjid-masjid, surau-surau dan rumah ke rumah.</li> <li>ii. Pungutan hendaklah dibuat terus kepeda individu-individu tertentu yang berminat untuk menderma contohnya seper</li> </ul>                                                                                                    |
| ii. Pungutan hendaklah dibuat terus kepada individu-individu tertentu yang berminat untuk menderma contohnya seper                                                                                                    |
|                                                                                                    |
| tokoh-tokoh korporat, pejabat-pejabat kerajaan atau swasta,                                                                                                    |
| iii. Kuasa memungut derma ini hanya dibenkan kepada orang yang namanya tercatat di atas surat kebenaran yan<br>dikeluarkan oleh MAIDAM sahaia                                                                                                    |
| iv Sijil/kad kebenaran pungutan khairat tidak boleh dikawal atau dipiniamkan kepada orang lain.                                                                                                    |
| v. Pemohon dan pemungut tidak dibenarkan sama sekali untuk terlibat dengan pungutan lain selain daripada kebenaran yan                                                                                                    |
| telah diberikan oleh MAIDAM tersebut;                                                                                                    |
| vi. Jumlah pungutan yang dibuat hendakian dilaporkan dan dikemaskini dan semasa ke semasa di sepanjang tempo<br>kebaparan pungutan tersebut ke dalam sistem khairat2tu (nijuk menual penggupa) dan                                                                                                    |
| vii. Kebenaran pungutan khairat ini hanva sah untuk kutipan dalam Negeri Terenggana), dan                                                                                                    |
| 3. Bayaran permohonan yang dikenakan adalah sebanyak RM100.00.                                                                                                    |
| 4. Bayaran bagi kad digital kebenaran memungut yang dikenakan adalah sebanyak RM20.00 seorang.                                                                                                    |
| 5. Pemohon hendaklah memuatnaik dokumen-dokumen sokongan berikut mengikut kategori permohonan ke dalam sister                                                                                                    |
| khairalizu:                                                                                                    |
| ii. pervata penerimaan dan perbelaniaan terkini vang disahkan oleh pihak pengurusan pemohon:                                                                                                    |
| iii. salinan kad pengenalan dan gambar pemungut (ahli tambahan sahaja); dan                                                                                                    |
| iv. surat Pengesahan Permohonan Lanjutan Pungutan Khairat daripada pengerusi jawatankuasa/pengurusan tertinggi.                                                                                                    |
| <ol> <li>Pihak Majis Agama Islam berhak untuk menolak permohonan ini jika maklumat yang diberi tidak lengkap.</li> </ol>                                                                                                    |
| 7. Sekiranya wang pungutan khairat itu tidak dibelanjakan, maka wang khairat tersebut hendaklah diserahkan kepada MAIDAI                                                                                                    |
| berdasarkan subsekyen so(3) chakmen Periadorran Hai chwai Agama Islam (Terengganu) 1422/1/2001M.<br>8 Senala pindaan svarat vang tertera atau sehaliknya termasuk kadar serta pengecualian havaran fi tertakluk kenad                                                                                                    |
| pertimbangan/arahan Ketua Pegawai Eksekutif Majilis Agama Islam dan Adat Melayu Terengganu.                                                                                                    |
| 9. Permohonan yang disi hendakiah dihantar dalam tempoh 30 hari dan terbatai secara automatik selepas tempoh tersebut                                                                                                    |
| Saya telah membaca, memahami dan bersetuju dengan segala syarat-syarat dan terma seperti dinyatakan di atas.                                                                                                    |
| No. Rulukan                                                                                                    |
| no. rugunun                                                                                                    |
| 231005::.                                                                                                    |
| Masukkan No. Rujukan jika ingin menyambung mengisi borang<br>permohonan                                                                                                    |
| Setorusnya                                                                                                    |

- 5. Tekan Butang "**Seterusnya**" untuk mula mengisi borang.
- 6. Lengkapkan semua borang dan klik butang "Hantar".